# UCP ONLINE APPLICATION FORM SUBMISSION INSTRUCTION MANUAL

UCP Admission Application can be submitted via the following two options:

#### Option 1: Apply Online and Make Payment via Easy Paisa or Bank Challan

Sign up through UCP website and Apply Online. In this case the Fee can either be deposited by Easy paisa or Bank challan.

#### Option 2: Make Payment at UCP's Office of Admissions and then Apply Online

Submit the application fee at UCP's Office of Admissions after which either a reference or username and password will be provided to you which will be used to Apply online.

## OPTION 1

#### Step (1/4):

Go to admissions.ucp.edu.pk.

### <u>Step (2/4):</u>

Press the Sign Up button. (Fig. 1)

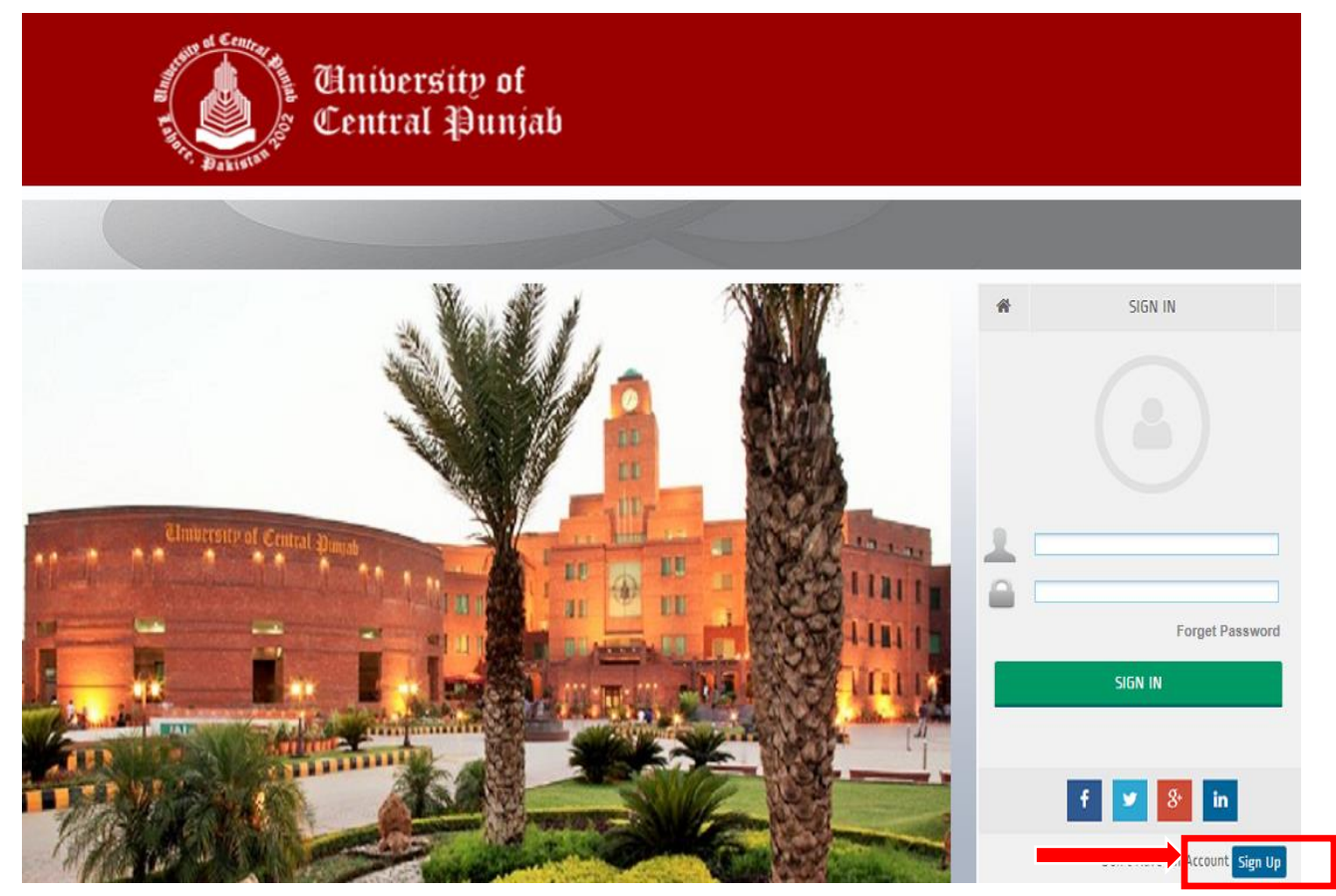

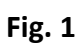

#### Step (3/4):

Fill the Sign Up form

| Heniversity of<br>Central Punjab                                            |
|-----------------------------------------------------------------------------|
| Sign up UCP online account                                                  |
| New Registration                                                            |
| * Student Name TEST STUDENT                                                 |
| * NIC # 33333-3333333-3                                                     |
| Example: 00000-0000000-0                                                    |
| * Cell 0333777777                                                           |
| * Phone #  0333777777                                                       |
|                                                                             |
| Select Program  * Program Name Bachelor of Business Administration (BBA)  * |
| Save<br>Already have an account ? Sign in                                   |

#### Fig. 2

All the blank fields with asterisk sign (\*) must be filled.

Note:

- **Name:** The name MUST be written as per your educational credentials. Once you have made the account, you will not be able to change the name.
- NIC: Write down your Identity Card/B Form No.

#### Step (4/4):

Press the <u>Save</u> button (Fig. 2) and you will be registered for the account.

After successfully signing up, an email carrying the User Name and Password will be sent on the Email provided by you while filling the Sign Up form (Fig. 2).

Cited below is the sample of email:

| UCP                         | Online Account Info Inbox x<br>admissions@ucp.edu.pk<br>≩ to me<br>Dear TEST STUDENT Your User name :64821 and passw | 2:25 PM (<br>vord :VSUN54EB. This is system generated email no r | 8 minutes ago) 🔆 🔺 💌<br>need to reply               | admissions<br>admissions@ucp.edu.pk |
|-----------------------------|----------------------------------------------------------------------------------------------------|------------------------------------------------------------------|-----------------------------------------------------|-------------------------------------|
| •                           | Click here to <u>Reply</u> or <u>Forward</u>                                                                         |                                                                  |                                                     |                                     |
| 1.41 GB (§<br><u>Manage</u> | %) of 15 GB used                                                                                                    | <u>Terms</u> - <u>Privacy</u>                                    | Last account activity: 1 hour ago<br><u>Details</u> |                                     |

## OPTION 2:

If you choose the second option for application submission, after making a cash payment at UCP's Office of Admission, a reference no./username and password, will be issued to you (Fig. 3).

| Go Back                                                           |                                                                                                    |
|-------------------------------------------------------------------|----------------------------------------------------------------------------------------------------|
| UCP                                                               | Online Admission Portal Information (Term F17)                                                                                                    |
| Thank you for your in<br>contact us at 042-35                     | sterest in new admission at UCP. If you have any query please feel free to 880007 (Ext 121, 122,117).                                                                     |
| Cash Receipt N<br>Program Applie<br>Name of Candi<br>Cell & Phone | o<br>ed for Bachelor of Science in Electrical Engineering<br>date                                                                                                    |
| Please login our websi<br>Your user name and p                    | te: admissions.ucp.edu.pk<br>assword for online admission portal is:                                                                                                    |
| Reference no:<br>Password:                                        | 65001                                                                                                    |
| You need to fill in you<br>and further admission                  | r personal, academic infromation on the above portal to get test/interview schedule<br>information.                                                                       |
| If you have any query                                             | / please feel free to contact at email: <admissions@ucp.edu.pk> and phone No. 042<br/>.22, 117).We look forward to seeing you on the day of test.</admissions@ucp.edu.pk> |
| 35880007 (CAC 121, 1                                              |                                                                                                    |

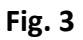

## **Application Submission**

Once you select either of the two options, the below steps must be followed:

#### Step 1:

Go to admissions.ucp.edu.pk.

#### <u>Step 2:</u>

Enter the details (provided to you via Email or UCP's Office of Admissions). Enter Username / Reference Number in the first tab and Password in the second tab (Fig. 4).

#### <u>Step 3:</u>

Press the <u>Sign In</u> button (Fig. 4).

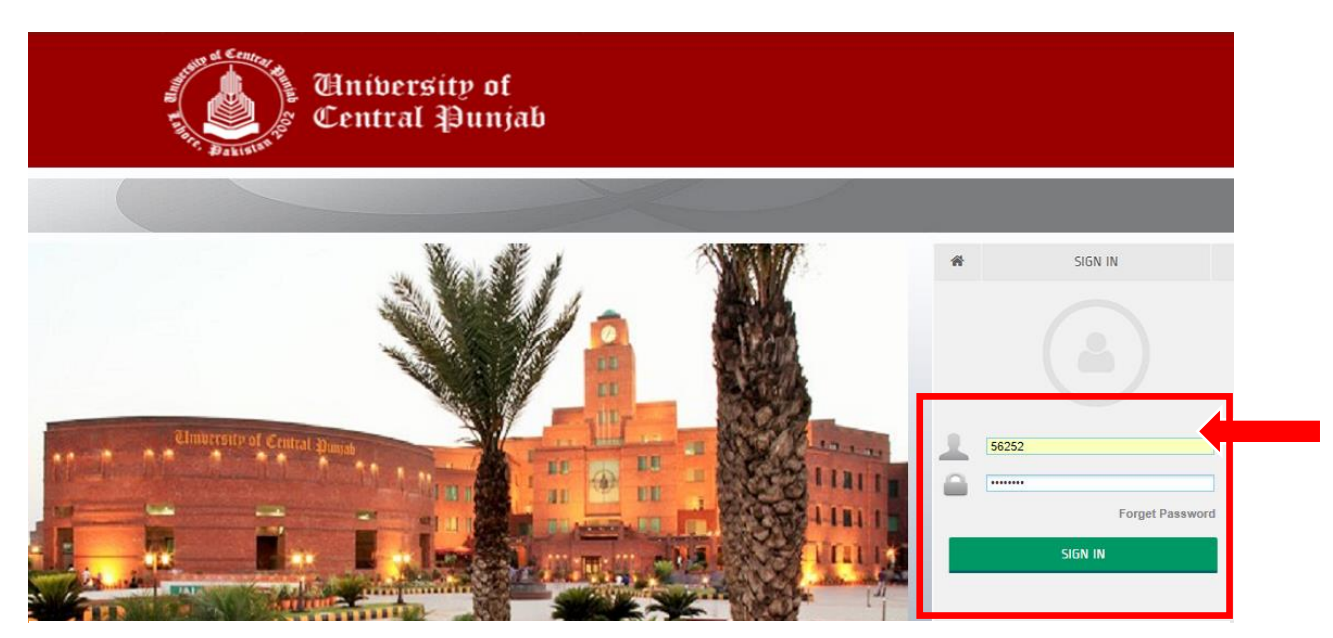

Fig. 4

Once you successfully Sign in, the home page (Fig. 5) will appear.

#### <u>Step 4:</u>

Check the details mentioned at the right bottom of the Home page (Fig. 5). If there is any mistake, right away send an email to <u>admissions@ucp.edu.pk</u> for correction.

| University of<br>Central Punjab                                                                                                    |                                  |                   |             |                                                                                                    |  |
|----------------------------------------------------------------------------------------------------|----------------------------------|-------------------|-------------|----------------------------------------------------------------------------------------------------|--|
| Program Applied                                                                                                    | Personal Information             | Academics Detail  | Test & Exam | Student Profile  Student Profile  Choose File No file chosen  Please Select your profile pie jpeg/png format .  Submitt Bachelor of Business Administration (BBA) |  |
| You have two payment of<br>Print challan and pay at the<br>• Download Challan Fo<br>alBaraka<br>Provide us the details of th<br>• Payment Detail<br>• Print Test/Interview Le<br>• Print Admission Form | e Bank/EasyPaisa in which you ha | ık)<br>Easy Paisa |             | EST STUDENT           03337777777           T           03337777777           03337777777                                                                         |  |

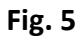

#### <u>Step 5:</u>

Upload your recent picture. Click on <u>Choose file</u> (Fig. 6). Select a recent picture file, press open and your Picture will be uploaded

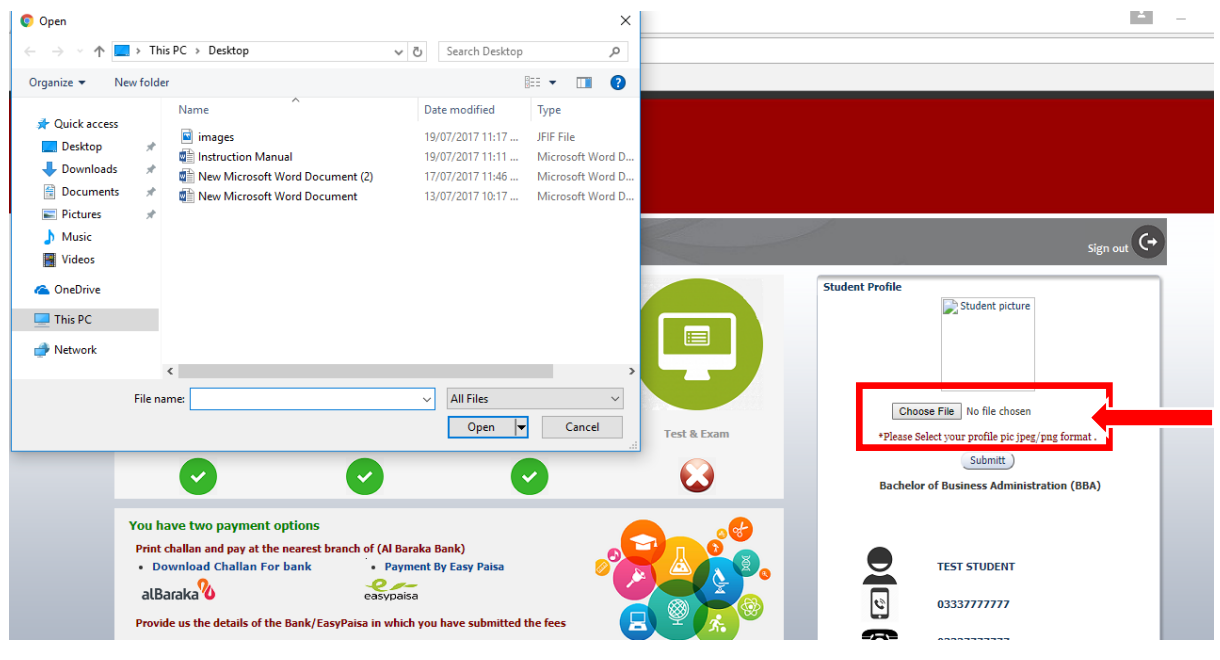

Fig. 6

Your picture will be uploaded (Fig. 7).

| The Letter                                                                               | Univers<br>Central                                                                                                    | ity of<br>Þunjab  |             |                                                                                                    |
|------------------------------------------------------------------------------------------|----------------------------------------------------------------------------------------------------|-------------------|-------------|----------------------------------------------------------------------------------------------------|
|                                                                                          |                                                                                                    |                   |             | Sign out 😯                                                                                                    |
| Program Applied                                                                          | Personal Information                                                                                                    | Academics Detail  | Test & Exam | Student Profile<br>Choose File images.jff<br>*Please Select your profile pic jpeg/png format .<br>Submitt<br>Bachelor of Business Administration (BBA) |
| You have two payment<br>Print challan and pay at th<br>• Download Challan Fo<br>alBaraka | options<br>e nearest branch of (Al Baraka Ba<br>or bank<br>Payment By<br>easypaisa<br>he Bank/EasyPaisa in which you hi | nk)<br>Easy Paisa |             | С теят STUDENT<br>С 03337777777                                                                                                    |
|                                                                                          |                                                                                                    |                   |             | 03337777777                                                                                                    |

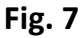

#### Step 6:

Click the **Program Applied** section (Fig. 8).

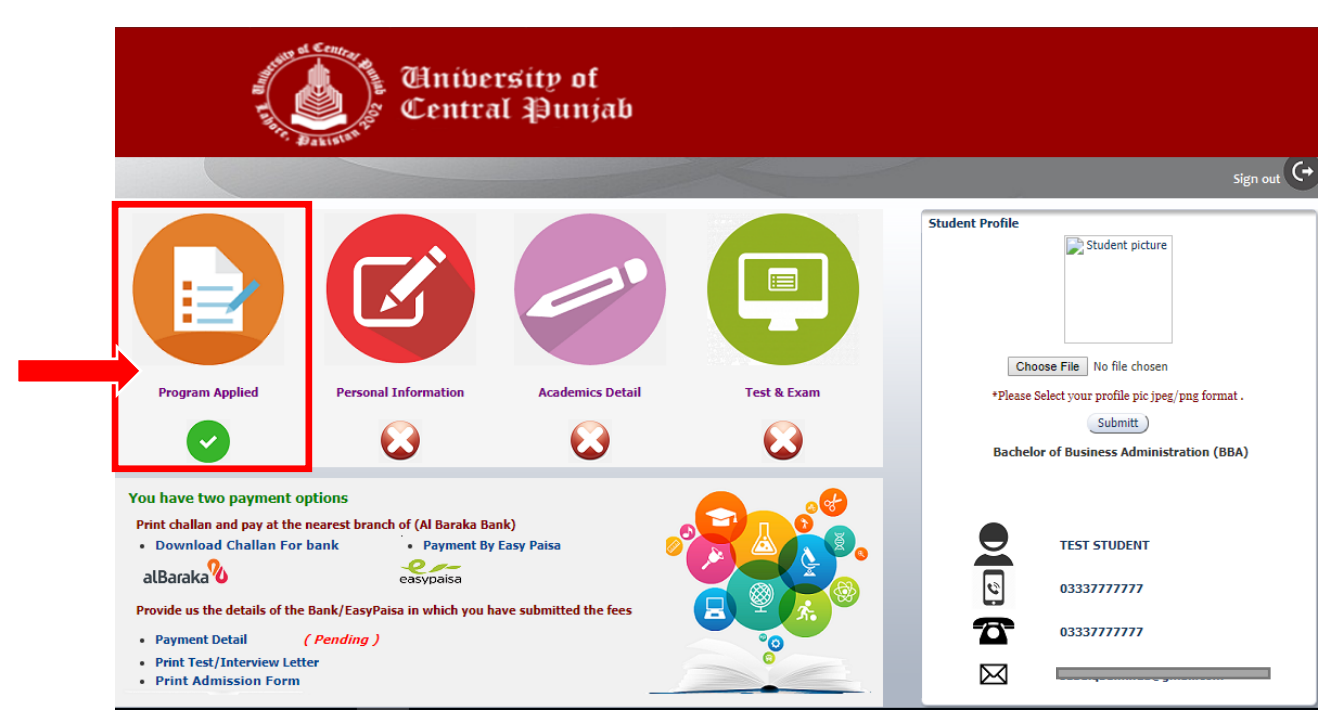

Fig. 8

#### <u>Step 7:</u>

Fig. 9 will appear. You must have selected in advance the Program Name at the time of Signing Up (Fig. 2)

| ctivities |
|-----------|
|           |
|           |
|           |
|           |
|           |
|           |

#### Fig. 9

Confirm by clicking the <u>Update</u> button (Fig. 9).

#### Note:

Make sure that your desired program is selected. In case there is any mistake kindly send an email to <u>admissions@ucp.edu.pk</u> for correction **before** updating the program. Once you update the program it will be unchangeable.

#### Step 8:

After pressing the <u>Update</u> button, press the <u>Next</u> button (Fig. 9) to move to the second Section i.e. Personal Information.

#### Step 9:

#### **Personal Information Section**

| Here a Cen      | Aniversity of<br>Central Punjab |                       |            |
|-----------------|---------------------------------|-----------------------|------------|
|                 |                                 |                       | Sign out 🗘 |
| Pers            | onal Information                |                       |            |
| Student Name    | TEST STUDENT                    | Marital Status        |            |
| * CNIC #        | 33333-3333333-3                 | Receipt #             |            |
| * Date of Birth | 20                              | Reference # 64821     |            |
| Birth Place     |                                 | * Phone # 03337777777 |            |
| * Gender        | <b>v</b>                        | * Cell 0333//////     |            |
| * Religion      | Y                               | * Emergency #         |            |
| * Nationality   | v                               | * Email               |            |
| * City          | T                               |                       |            |
| Fath            | er's Information                |                       |            |

The **Personal Information** Section comprises of 5 parts.

- **1.** Personal Information
- 2. Father's Infromation
- **3.** Guardian Information
- 4. Permanent Address
- 5. Present Address

#### Step 10:

Personal Information: Some details in the Personal Information section (Fig. 10) will already be filled, you must fill all the remining blank fields with asterisk sign (\*)

You must enter your information from the drop downs or text fields. In this section all the blanks are required to be filled.

| University of<br>Central Punjab                                                                                                    |                     |                |                          |                  |
|----------------------------------------------------------------------------------------------------|---------------------|----------------|--------------------------|------------------|
|                                                                                                    |                     | K              |                          | Sign out         |
| Program Applied Program Applied Program Program Progra | ersonal Information | Work Experien  | ce   Test & Examinations | Extra Activities |
|                                                                                                    |                     |                |                          | _                |
| Student Name TEST                                                                                                    | ISTUDENT            | Marital Status | Unmarried                | <b>V</b>         |
| * CNIC # 3333                                                                                                    | 3-3333333-3         | Receipt #      | 64924                    |                  |
| * Date of Birth 7/16/                                                                                                    | /1998 20            | Reference #    | 04821                    |                  |
| Birth Place LAHO                                                                                                    | DRE                 | * Phone #      | 0333//////               |                  |
| * Gender Male                                                                                                    | Ŧ                   | * Cell         | 0333//////               |                  |
| * Religion Islam                                                                                                    | ı <b>v</b>          | * Emergency #  | 03337777777              |                  |
| * Nationality PAKI                                                                                                    | STAN V              | * Em           |                          |                  |
| * City Laho                                                                                                    | re 🔻                |                |                          |                  |
|                                                                                                    |                     |                |                          |                  |

Fig. 10

#### Step 11:

2. Father's Infromation & Guardian's Information

| THE PARTY OF CAR     | Aniversity of<br>Central Punjab |            |            |
|----------------------|---------------------------------|------------|------------|
| Fathe                | er's Information                |            |            |
| * Father Name        | TEST NAME                       | Phone #    |            |
| * Father NIC         | 3333-8888888-9                  | * Cell #   | 0333444444 |
| Designation          |                                 | Email      |            |
| Occupation           |                                 |            |            |
| Gua                  | rdian Information               |            |            |
| Guardian TES         | T NAME UNCLE                    | Cell # 033 | 35555555   |
| Guardian 2222<br>NIC | 22-8888888-9                    | Email      |            |
| Phone #              |                                 |            |            |

Fig. 11

#### Father's Information:

In this section (Fig. 11), you are required to enter all the asked details of your father. The Father Name, Father NIC and Cell # tabs must be filled.

If you have filled the Father's Information section the **Guardian Information** section can be left unfilled.

**In case of deceased father**, it's preferred to enter the details of your Guardian, in this case you still have to enter the **Name** and **NIC number** of your father whereas in the **Cell #** tab you must enter your guardian's cell no.

#### Step 12:

3. Permanent Address & Present Address

| University of<br>Entral Punjab |                              |
|--------------------------------|------------------------------|
| NIC Phone #                    |                              |
| Permanent Address              | Present Address              |
| * Address # 1 HOUSE NO 11209   | * Address # 1 HOUSE NO 11209 |
| * Address # 2 BLOCK K          | * Address # 2 BLOCK K        |
| * Address # 3 GULZAR TOWN      | * Address # 3 GULZAR TOWN    |
| * Select City : Lahore 🔻       | * Select City : Lahore       |
| Other City :                   | Other City :                 |
| Save Cancel                    | ) Back Next                  |

Fig. 12

In this section, you must enter your **Permanent & Present** addresses. If your Permanent address is same as present, you must enter the same information twice.

If you can't find the name of your city in the list of cities already saved, select the nearest city and enter the details of your city in the **Other City** field.

Select the <u>Save</u> button and then <u>Next</u> to move to the next section i.e. <u>Academic</u> Detail (Fig. 12).

If you want to make any changes, edit the information, select the <u>Save</u> button again and then select <u>Next</u> to move further (Fig. 12).

#### Step 13:

#### Academic Details.

You must enter all your academic records starting from Matricuation/O-Level till date.

To add the record, press Add button (Fig. 13).

| The second second | Aniversity of<br>Central Punjab |                 |                                        |            |
|----------------------------------------------------------------------------------------------------|---------------------------------|-----------------|----------------------------------------|------------|
|                                                                                                    |                                 |                 |                                        | sign out   |
| Program Applied                                                                                                    | Personal Information Academics  | Work Experience | Test & Examinations   Extra Activities | Submission |
| Please                                                                                                    | Enter your Academics            |                 |                                        |            |
| Board/University                                                                                                    |                                 |                 |                                        |            |
| Registration #                                                                                                    |                                 |                 |                                        |            |
| Roll #<br>Decult Status                                                                                                    |                                 |                 |                                        |            |
| Degree Name                                                                                                    |                                 |                 |                                        |            |
| Subject                                                                                                    |                                 |                 |                                        |            |
| Passing Year                                                                                                    |                                 |                 |                                        |            |
| Institute Name                                                                                                    |                                 |                 |                                        |            |
|                                                                                                    |                                 |                 |                                        |            |
|                                                                                                    |                                 | ( bbA           |                                        |            |
|                                                                                                    |                                 |                 |                                        |            |

Fig. 13

#### Step 14:

Enter your Matriculation/O-LEVEL details first. Enter your Board/University, Matriculation Registration # and Matriculation Roll #.

In the **Result Status**, if your result is announced, select <u>Declared</u> from the list **(Fig.14).** Once you select the Declared option, new section will appear at the right side of the page **(Fig. 14)**. Enter the details of your Matriculation result such as Total Marks, Obtained Marks and Grade in this case.

| Entral Punjab                                        |                                                    |
|------------------------------------------------------|----------------------------------------------------|
|                                                      | Sign out 🗘                                         |
| Program Applied   Personal Information   Academics   | Work Experience   Test & Examinations   Submission |
| Please Enter your Academics                          |                                                    |
| * Board/University Lahore                            | * Total Marks                                      |
| * Registration # 33333-88888-2015                    | * Obtain Marks                                     |
| Roll # 022222                                        | Grade                                              |
| * Result Status Declared V                           | CGPA                                               |
| Degree Name Declared and Certification Matriculation | ×                                                  |
| Subject                                              |                                                    |
| Passing Year                                         |                                                    |
| Institute Name                                       |                                                    |
|                                                      |                                                    |
|                                                      | Add                                                |

Fig. 14

In the Degree Name tab select, Secondary School Certification Matriculation/Secondary School Certification Matriculation. (Fig. 15)

| Secodary School Certification O-level<br>Secodary School Certification Matriculation<br>Higher Secondary School Certificate DAE<br>Higher Secondary School Certificate ALE<br>Higher Secondary School Certificate ALE<br>Higher Secondary School Certification Matriculation<br>Total Marks 1050<br>Total Marks 1050<br>Total | <b>University of</b><br><b>Central Punjab</b>                                                                                                    |                                                                                          |
|----------------------------------------------------------------------------------------------------|----------------------------------------------------------------------------------------------------|------------------------------------------------------------------------------------------|
| Graduation DAL. (or Equivalent) 14 Years Graduation Graduation Chrons.) (16 Years Degree)         Graduation DAtter Bachelors (Ntons.) (16 Years Degree)         Graduation D.Com. (14 Years Graduation)         Graduation D.Com. (14 Years Graduation)         Graduation D.Com. (14 Years Graduation)         Graduation D.Com. (14 Years Degree)         Graduation D.Com. (14 Years Degree)         Graduation D.Com. (14 Years Degree)         Graduation D.Com. (14 Years Degree)         Graduation D.Com. (14 Years Degree)         Graduation D.Com. (16 Years Degree)         Graduation D.Com. (16 Years Degree)         Graduation D.Com. (16 Years Degree)         Graduation D.Com. (16 Years Degree)         Graduation D.Com. (16 Years Degree)         Oct Graduation Matter Level         Degree Name         Subject         Passing Year         Institute Name                                                                                                    | Program Applied   Program Applied   Program Appl | Vork Experience   Test & Examinations   Kurra Activities   Extra Activities   Submission |
| Degree Name     Secodary School Certification Matriculation       Subject       Passing Year       Institute Name                                                                                                    | Graduation DA., (or Equivalent) 14 Years Graduation Graduation Other Bachelors (Nons), (16 Years Graduation Other Bachelors (Nons), (16 Years Degree)           Graduation DA:C: Elect Engg (Hons.) (16 Years Degree)           Graduation DA:C: (14 Years Graduation)           "Board/University           "Registration #           Registration #           Roll #           Poid Graduation DA:Com. (14 Years Graduation)           Graduation BCCM (Hons.) (15 Years Degree)           Graduation BCS (Hons.) (15 Years Degree)           Graduation BA:Com. (Horse) (15 Years Degree)           Roll #           Poid Graduation Master Level           Poid Graduation Master Level           Poid Graduation Master Level           Poid Graduation Master Level                                                                                                    | * Total Marks 1050<br>* Obtain Marks 1850<br>Grade A<br>CGPA                             |
|                                                                                                    | Degree Name Subject Passing Year Institute Name                                                                                                    |                                                                                          |

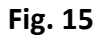

#### <u>Step 15:</u>

Once you have filled the details, select the <u>Save</u> button and your record will be added in the Academic Detail Section (Fig. 16).

| * Registration # 333<br>Roll # 022 | 333-888888-2015  |                                       | * Obtain Marks   | 850                      |                  |
|------------------------------------|------------------|---------------------------------------|------------------|--------------------------|------------------|
| Roll # 022                         | ,,,,,            |                                       | 6 J              |                          |                  |
| & Desult Chature   Des             |                  |                                       | Grade            | A                        |                  |
| Degree Name                        | codary School Co | rtification Matriculation             | CGPA             | L                        |                  |
| Degree Name Sec                    | VENCE            |                                       |                  |                          |                  |
| Subject Su                         | 1ENGE            |                                       |                  |                          |                  |
| Passing rear 201                   | 13               |                                       |                  |                          |                  |
|                                    |                  |                                       | Add              |                          |                  |
| Acadamic Detail                    |                  |                                       |                  |                          |                  |
| Desistantian #                     | D-II 4           | Denne Neme                            | Cubication Verse |                          |                  |
| Redistration # 1                   | KOII #           | Degree Name                           | Subject rear     | Total Marks Obtain Marks | Grade CGPA Insut |
| 33333-88888-2015 022               | 2222             | Secodary School Certification Matricu | 3                |                          |                  |

Fig. 16

#### Step 16:

To add Intermediate/A- Level details, press the <u>Add</u> button (Fig. 17) and enter the required Details.

| The second second | University of<br>Central Punjab         |                                                                |                       |
|----------------------------------------------------------------------------------------------------|-----------------------------------------|----------------------------------------------------------------|-----------------------|
|                                                                                                    |                                         |                                                                | Sign out              |
| Program Applied                                                                                                    | Personal Information                    | Work Experience   Test & Examinations   Star A                 | Activities Submission |
| * Board/University<br>* Registration #<br>Rell<br>* Result Status                                                                                                    | Lahore                                  | Ist Part Total Marks * Ist Part Obtain Marks * 2nd Part Roll # | _                     |
| Degree Name<br>Subject<br>Passing Year<br>Institute Name                                                                                                    | Declared to Certification Matriculation | Ŧ                                                              |                       |
|                                                                                                    |                                         | Add                                                            |                       |

Fig. 17

In case you are an Undergraduate admission candidate and waiting for 2<sup>nd</sup> year result, select <u>Waiting</u> in **Result Status (Fig. 17).** Enter the **1**<sup>st</sup> **year result details** and **2<sup>nd</sup> year's roll no**.

If you have any supplementary subject in First year exam. Enter the first-year marks without including the marks you scored in that subject.

**Note:** You must deduct the marks of supplementary subject from both Total & Obtained marks.

#### **Important Details:**

#### • In case of, Combined Result (1<sup>st</sup> year & 2<sup>nd</sup> year) Awaiting:

You will select result waiting and enter 0 in the Total marks and 0 in the Obtained Marks. If you will not enter these details, form will not pursue further.

• In case of, Completed Result:

You will select result declared and Add the details accordingly.

In the Degree Name, select Higher Secondary School Certificate A-Level / Higher Secondary School Certificate (Fig. 18) according to your subject group (FA, I.Com., ICS, F.Sc., Pre-Medical , F.Sc. Pre-Engineering).

| F.H. Ballist       | Central Punjab                                                                                              |                 |                       |              |          |            |
|--------------------|----------------------------------------------------------------------------------------------------|-----------------|-----------------------|--------------|----------|------------|
| * Board/University | Lahore 🔻                                                                                                    |                 | Ist Part Total Marks  | 550          |          |            |
| * Registration #   | 88888-88888-2016                                                                                            | * I             | Ist Part Obtain Marks | 315          |          |            |
| Roll #             | 099999                                                                                                    |                 | * 2nd Part Roll #     | 022222       |          |            |
| * Result Status    | Waiting T                                                                                                   | -               |                       |              |          |            |
| Degree Name        | Higher Secondary School Certificate F.A. or Equivalent                                                      |                 |                       |              |          |            |
| Subject            | Secodary School Certification O-level                                                                       |                 |                       |              |          |            |
| Passing Year       | Higher Secondary School Certificate DAE                                                                     |                 |                       |              |          |            |
| Institute Name     | Higher Secondary School Certificate F.A. or Equivalent                                                      |                 |                       |              |          |            |
|                    | Higher Secondary School Certificate ICS Higher Secondary S                                                  | ool Certificate | F.A. or Equivalent    | 1            |          |            |
|                    | Higher Secondary School Certificate F.Sc. (Pre- Engineering)                                                | · · · ·         |                       |              |          |            |
|                    | Higher Secondary School Certificate F.Sc. ( Pre- Medical)                                                   | Add             |                       |              |          |            |
| Acadamic Detail    | Graduation B.A. (or Equivalent) 14 Years Graduation<br>Graduation Other Bachelors (Hons.) (16 Years Degree) |                 |                       |              |          |            |
|                    | Graduation B.Sc. Elect Engg (Hons.) (16 Years Degree)                                                       |                 |                       |              |          |            |
| Registration #     | Graduation B.Sc. (14 Years Graduation)<br>Graduation B.Com. (14 Years Graduation)                           | ibject Ye       | ar Total Marks        | Obtain Marks | Grade CG | PA Institu |
| 88888-88888-2016   | Graduation BBA (Hons.) (16 Years Degree)                                                                    |                 |                       |              |          |            |
| 33333-88888-2015   | Graduation BSCS (Hons.) (16 Years Degree)<br>Graduation B. Com. (Hons) (16 Years Degree)                    | ENCE 20:        | 15 1050               | 850          | A        | GOVT HI    |
|                    | Post Graduation Master Level                                                                                |                 |                       |              |          |            |
|                    | Post Graduation MS / MPHIL Level<br>Post Graduation Other                                                   |                 |                       |              |          |            |
| 1                  |                                                                                                    |                 | _                     |              |          | •          |
|                    |                                                                                                    |                 |                       |              |          |            |

Fig. 18

#### Step 17:

Enter the details in the remaining fields and press <u>Save</u> (Fig. 19). The information will be saved and appear in the Academic Detail Section (Fig. 19).

| * Board/University | / Lahore         | •                                      |         | Ist Pa     | rt Total Marks 🚦 | 550          |       |         |
|--------------------|------------------|----------------------------------------|---------|------------|------------------|--------------|-------|---------|
| * Registration #   | 88888-88888-2016 | 6                                      |         | * Ist Part | Obtain Marks     | 315          |       |         |
| Roll #             | 099999           |                                        |         | * 2        | nd Part Roll #   | )22222       |       |         |
| * Result Statu     | Waiting 🔻        |                                        |         |            |                  |              |       |         |
| Degree Name        | Higher Secondary | School Certificate F.A. or Equivalent  | Ŧ       |            |                  |              |       |         |
| Subjec             | PRE MEDICAL      |                                        |         |            |                  |              |       |         |
| Passing Yea        | r 2016           |                                        |         |            |                  |              |       |         |
| Institute Name     | GOVT COLLEGE     | LAHORE                                 |         |            |                  |              |       |         |
|                    |                  |                                        |         |            |                  |              |       |         |
|                    |                  |                                        | Add )   |            |                  |              |       |         |
| Acadamic Detail    |                  |                                        |         |            |                  |              |       |         |
|                    |                  |                                        |         |            |                  |              |       |         |
| Registration #     | Roll #           | Degree Name                            | Subject | Year       | Total Marks      | Obtain Marks | Grade | CGPA In |
|                    |                  |                                        |         |            |                  |              |       |         |
| 88888-88888-2016   | 099999           | Higher Secondary School Certificate F. |         |            |                  |              |       |         |

Fig. 19

If you are an **Undergraduate admission** candidate, this is your complete academic detail. Press the <u>Next</u> button (Fig. 19) to move to the next section i.e. Work **Experience** 

For Graduate admission candidate, keep adding the academic record up to your last completed degree.

#### Step 18:

#### Work Experience

Add your work experience (if any) by clicking on the <u>Add</u> Button, writing about the Work Experience and then the <u>Save</u> Button (Fig. 20).

| Entral Punjab                                                                                                    |            |
|----------------------------------------------------------------------------------------------------|------------|
|                                                                                                    | Sign out   |
| Program Applied   Personal Information   Academics   Program Applied   Program Applied   Program Appli | Submission |
| Professional Qualification & Work Experience (most recent first) Position Name of Organization From Date To Date Add                                                                                                    |            |
| Experience Detail                                                                                                    |            |
| Position Name of Organization From Date To Date No data to display.                                                                                                    |            |
| Save Cancel Back Next                                                                                                    |            |

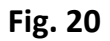

Leave this section unfilled if you do not have any work experience and press <u>Next</u> to move to the next section i.e. **Test & Examination** 

#### Step 19:

#### **Test & Examinations.**

If you have given UET test, enter your details (Obtained Marks and Test Date) by pressing the <u>Add</u> button (Fig. 21).

| The second second secon | Aniversity of<br>Central Punjab                                                               |
|----------------------------------------------------------------------------------------------------|-----------------------------------------------------------------------------------------------|
|                                                                                                    | sign out 😋                                                                                    |
| Program Applied                                                                                                    | Personal Information Academics Ork Experience Test & Examinations Extra Activities Submission |
|                                                                                                    | Add New Test<br>Test<br>Obtain Maris<br>Test Date                                             |
|                                                                                                    | Add                                                                                           |
|                                                                                                    | Test Detail<br>Obtain Marks Test Date Test<br>No data to display.                             |
|                                                                                                    | Save Cancel Back Next                                                                         |

Fig. 21

After entering the details, press the <u>Save</u> Button (Fig. 22) to add this in record.

Press the <u>Next</u> Button (Fig. 22) to move to the next Section i.e. Extra Activities

| The Dation | Aníversíty<br>Central Pu                               | of<br>njab |      |                 |  |
|------------|--------------------------------------------------------|------------|------|-----------------|--|
|            |                                                        |            |      |                 |  |
|            |                                                        |            |      |                 |  |
|            | * Test UET *<br>* Obtain Marks<br>* Test Date 7/16/201 | 100<br>7   | bba  |                 |  |
|            | Test Detail                                            |            |      |                 |  |
|            | Obtain Marks                                           | Test Date  | Test |                 |  |
|            | 100                                                    | 7/16/2017  | UET  |                 |  |
|            |                                                        |            |      |                 |  |
|            | s                                                      | ave Cance  | Back | k N <u>e</u> xt |  |

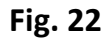

#### Step 20:

#### **Extra Activities**

If you are into extracurricular Activities, add your details (Activity Name and Activity Description) by pressing the <u>Add</u> button (Fig. 23).

| The Batters     | Aniversity of<br>Central Punjab                                                                                                    |
|-----------------|----------------------------------------------------------------------------------------------------|
|                 | Sign out 🔶                                                                                                    |
| Program Applied | ersonal Information   Control Academics   Control Work Experience   Control Test & Examinations   Control Extra Activities   Control Submission |
| = A             | Add New Activity  * Activity Name Head of Debating ctivity Description Arranging and training debating members for competition                  |
|                 | Add                                                                                                    |
| Activ           | Activity Name Activity Description                                                                                                    |

#### Fig. 23

After entering the information, press the <u>Save</u> button (Fig. 23) to add the details in record and then press <u>Next</u>

If you do not have anything to enter in this section, you can leave it empty and press <u>Next</u> to move to the Submission part.

### <u>Step 21:</u>

#### Submission

### Press the Submission button (Fig. 24)

| Aniversity of<br>Central Punjab                                                                                                    |   |
|----------------------------------------------------------------------------------------------------|---|
| Program Applied   Personal Information   Academics   Program Applied   Program Applied   Program Appli | I |
| Add New Activity  * Activity Name HEAD OF DEABATING * Activity Description ARRANGING AND TRAINING DEBATING MEMBERS OF COMPETITION  Add )                                                                                                    |   |
| Activitis Detail                                                                                                    |   |
| Activity Name         Activity Description           HEAD OF DEABATING         ARRANGING AND TRAINING DEBATING MEMBERS OF COMPETITION                                                                                                    |   |
|                                                                                                    |   |
| Save Cancel Back Next                                                                                                    |   |

Fig. 24

#### Step 22:

The online form you filled will appear (Fig. 25), review it carefully. If you want to make any **changes** in the information you already saved. Click on the requisite Tab and change the information and Save (Fig. 25).

| THE DAMAGEN                                                                                                    | itral Punjab                                                                                                    |                                                                                                    |                                                                                                    |                                                        |                                |            |
|----------------------------------------------------------------------------------------------------|----------------------------------------------------------------------------------------------------|----------------------------------------------------------------------------------------------------|----------------------------------------------------------------------------------------------------|--------------------------------------------------------|--------------------------------|------------|
| Program Applied                                                                                                    | ersonal Information   Ad                                                                                                    |                                                                                                    | Work Experience                                                                                            | Test & Examinations                                    | Extra A                        | Activities |
| Personal Information           Name         TEST STUDENT           Nic#         3333-333333-3           Date of Birth         7/16/1998           Gender         Male           Birth         Pickec           Marital Status         Unmarrised           Mobile #         0333777777           Telephone #         0333777777           Emergency #         0333777777           Email sabigbalmiza@gmail.com | Religion Islam<br>Nationality PAKISTN<br>ermanent House # HOUSE NO 11205<br>Permanent Area GULZAR TOWN<br>City Lahore<br>Mailing House # HOUSE NO 11205<br>Mailing street BLOCK K<br>Mailing Area GULZAR TOWN<br>City Lahore | Father Nar<br>Father Mob<br>Father Phone<br>Father Em<br>Occupati<br>Designati<br>Guradian Nar<br>Guardian Mobile | TEST NAME<br>10 3333-888888-9<br>10 0333444444<br>10<br>10<br>10<br>10<br>10<br>10<br>10<br>10<br>10<br>10 | Guardian Pho<br>Guardian<br>Form Issue<br>Form Submitt | one #<br>Email<br>Date<br>Date |            |
| Academic Detail                                                                                                    |                                                                                                    |                                                                                                    |                                                                                                    |                                                        |                                |            |
| Degree                                                                                                    | Registration                                                                                                    | Roll #                                                                                                    | Institute Name                                                                                             | Subject                                                | Passing Year                   | From Da    |
| Secodary School Certification Matriculation                                                                                                    | 33333-88888-2015                                                                                                    | 022222 G                                                                                                    | DVT HIGH SHCOOL LAHORE                                                                                     | SCIENCE                                                | 2015                           |            |
| Work Experience  Degree Txt  No data to display.                                                                                                    | Organizatio                                                                                                    | n Name                                                                                                    | From Date T                                                                                                | o Date                                                 |                                |            |
| Test & Examination                                                                                                    |                                                                                                    | <b>∞</b> C                                                                                                    | Curricular Activity                                                                                        |                                                        |                                |            |

#### Fig. 25

After you have made all the changes, Click the <u>Submission</u> button, at the top bar, again to recheck the saved information.

#### Step 23:

#### Apply for concession.

Select the Concession Type (Fig. 26 - a).

If you want to transfer credits from some other institute, avail the hostel facility (Only for Girls) or avail any financial aid, do not forget to tick that portion (Fig. 26 - b).

Once you are satisfied with the information provided, tick the box saying **"Do you** agree the detail you entered is correct" (Fig. 26 – c)

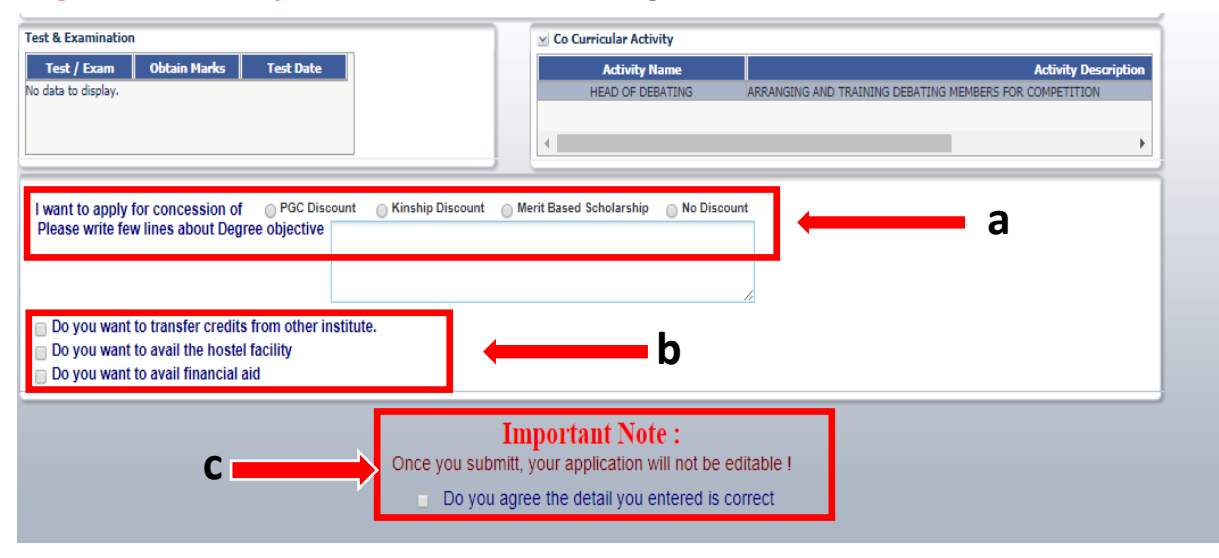

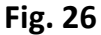

#### Step 24:

Select <u>Yes</u>

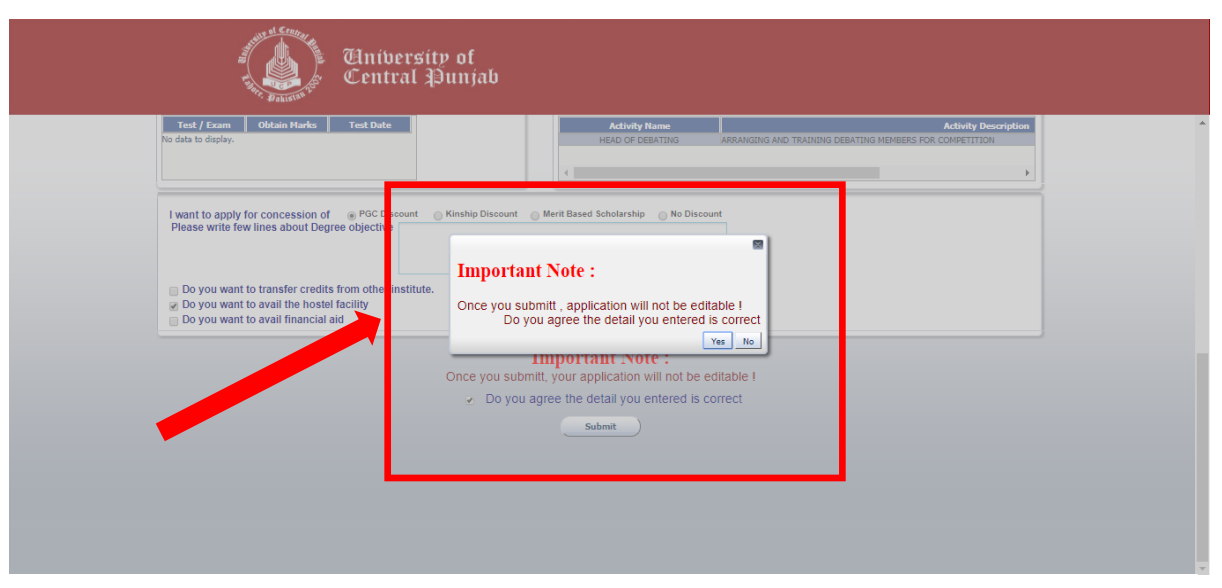

#### Fig. 27

Once you have ticked the box, a warning message will appear (Fig. 27), telling that the information cannot be edited once you press the Yes button.

After selecting the <u>Yes</u> button, you will be taken to the Home Page of your login (Fig. 28)

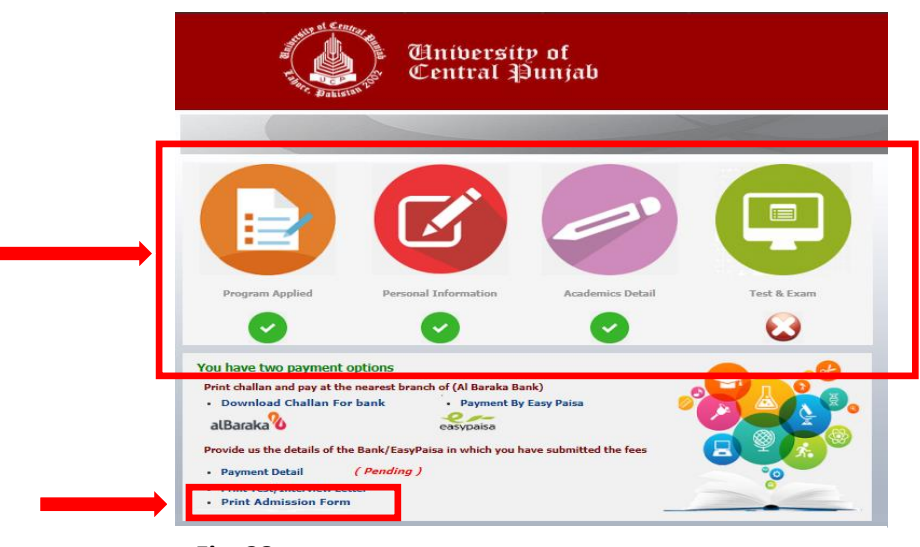

Fig. 28

The **Green Tick** under Program Applied, Personal Information and Academics Detail sections means that the information provided in these sections is complete **(Fig. 28)**.

Whereas the **Red Cross** under the Test and Exam Section means that the candidate has not appeared in the UET Test thus has not provided the details **(Fig. 28)**.

### <u>Step 25:</u>

Click on the Print Admission Form (Fig. 28)

The below cite form will be displayed, showing your complete information.

| Session               | F17                  |             | Univ            | versit   | ty of Cen      | tral                |             | Ref # 64821               |
|-----------------------|----------------------|-------------|-----------------|----------|----------------|---------------------|-------------|---------------------------|
|                       |                      |             |                 | APPL     | ICATION FO     | RM                  |             |                           |
|                       | Progra               | m Applied   | Bachelor of E   | Business | Administration | (BBA)               |             |                           |
| PERSON                | AL INFORMATIO        | N           |                 |          |                |                     |             |                           |
| c                     | andidate's Name:     | TEST STUD   | ENT             |          |                |                     |             |                           |
| Car                   | didate's CNIC/B-     | 33333-33333 | 33-3            |          |                |                     |             |                           |
|                       | Date of Birth:       | 16 July 19  | 98              |          |                | Place of Birth:     | LAHORE      |                           |
|                       | Religion:            | Islam       |                 |          |                | Nationality:        | PAKISTAN    |                           |
|                       | Gender:              | Male        | 7               |          |                | Marital Status:     | UnMarried   |                           |
|                       | Domicile:            | Lahore      |                 |          | 0              | indidate's Phone #: | 03337777777 |                           |
|                       |                      |             |                 |          |                |                     |             |                           |
| FATHER                | GUARDIAN INFO        | RMATION     |                 |          |                |                     |             |                           |
|                       | Father Name:         |             |                 |          |                | TEST NAME           |             |                           |
| -                     | Father CNIC#:        |             |                 |          | 33             | 333-8888888-9       |             |                           |
| Fat                   | ther's occupation:   |             | 00000444444     |          |                | Designati           | on:         |                           |
|                       | Father's Email:      |             | 03334444444     |          |                | Pho                 | ne:         |                           |
|                       |                      |             |                 |          |                |                     |             |                           |
|                       | Guardian Name:       |             |                 |          | TES            | T NAME UNCLE        |             |                           |
|                       | Guardian Cell:       |             | 03335555555     |          |                | Pho                 | ne:         |                           |
| _                     | Guardian Email:      |             |                 |          |                |                     |             |                           |
| Per                   | manent Address:      | HOUSE NO    | 11209 BLOCK K   | GULZAR   | TOWN Lahore    |                     |             |                           |
|                       | Mailing Address(if   | HOUSE NO    | 11209 BLOCK K ( | GULZAR   | TOWN Lahore    |                     |             |                           |
| Eme                   | ergency Phone #:     |             | 03337777777     |          |                | Em                  | ai:         |                           |
|                       | BACKGROUND A         | ND QUALIFI  | CATIONS         |          |                |                     |             |                           |
| Board/                | Registration         | Roll #      | Degree/         | Mai      | n Subject      | Year of             | Marks/CGPA  | Name of Institute         |
| Jniversit<br>Y        | #                    |             | Certificate     |          |                | Passing             |             |                           |
| LHR                   | 33333-88888-<br>2015 | 022222      | MAT             | S        | CIENCE         | 2015                | 80.95       | GOVT HIGH SHCOO<br>LAHORE |
| LHR                   | 88888-88888-<br>2016 | 099999      | FA              | PRE      | MEDICAL        | 2016                |             | GOVT COLLEGE<br>LAHORE    |
| ROFESSIO              | NAL BACKGROU         | ND AND EX   | PERIENCE        |          |                |                     |             |                           |
|                       |                      |             |                 |          |                |                     |             |                           |
|                       |                      |             |                 |          |                |                     |             |                           |
|                       |                      |             |                 |          |                |                     |             |                           |
|                       |                      |             |                 |          |                |                     |             |                           |
| THER TES              | T AND                |             |                 |          |                |                     |             |                           |
|                       |                      |             |                 |          |                |                     |             |                           |
|                       |                      |             |                 |          |                |                     |             |                           |
|                       |                      |             |                 |          |                |                     |             |                           |
| O-CUPPIC              |                      |             |                 |          |                |                     |             |                           |
| -ONO ORRIG            | Activ                | vity Nam    | 0               |          |                |                     | Dotaile     |                           |
| Activity Name Details |                      |             |                 |          |                |                     | Details     |                           |
|                       |                      |             |                 |          |                |                     |             |                           |

## **Online Payment**

### Option 1:

If you have selected Option 1 (Apply and pay online), then click on the **Payment Detail** as shown below:

| THE PARTY OF CONTRACT                                                                                                    | Tentral Punjab                                                                                                    |                   |             |  |
|----------------------------------------------------------------------------------------------------|----------------------------------------------------------------------------------------------------|-------------------|-------------|--|
|                                                                                                    |                                                                                                    |                   |             |  |
|                                                                                                    |                                                                                                    |                   |             |  |
| Program Applied                                                                                                    | Personal Information                                                                                                    | Academics Detail  | Test & Exam |  |
|                                                                                                    |                                                                                                    | $\bigcirc$        |             |  |
| You have two payment<br>Print challan and pay at th<br>• Download Challan For<br>alBaraka<br>Provide us the details of th<br>• Payment Detail<br>• Print Test/Interview Ld<br>• Print Admission Form | options<br>e nearest branch of (Al Baraka Bar<br>or bank Payment By l<br>easypaisa<br>the Bank/FasyPaisa in which you ha<br>( Pending ) | nk)<br>Easy Paisa |             |  |

The below form will appear.

| Aniversity of<br>Central Punjab                                                                                                    |          |
|----------------------------------------------------------------------------------------------------|----------|
|                                                                                                    | Sign out |
| Challan Payement Confirmation<br>Student Name TEST STUDENT<br>Reference # 64821<br>* Payment Submit by<br>* Account # / Easy Paise<br>ID<br>* Challan / Recipt Paid Date<br>Payment Description |          |
| Save                                                                                                    |          |

Select the payment mode. Click on the **Bank/Easy paisa** option and fill the details accordingly.

For fee submission through **Bank** option, you will get an online deposit slip. First you will submit the fee in bank and deposit one copy of the form in the Accounts Office of UCP.

For fee submission through **Easy Paisa**, you will have to enter the transaction details.

**Please Note:** It will take at least 2 days for payment verification. You will be able to get the Test date after verification.

### Option 2:

If you have chosen Option 2 (Cash payment at UCP's Office of Admission and then Apply Online), you are not required to click on Payment Option as your verification is already done.

| University of<br>Central Punjab                                                                                                    |                                                                                                    |                                             |             |
|----------------------------------------------------------------------------------------------------|----------------------------------------------------------------------------------------------------|---------------------------------------------|-------------|
| Program Applied                                                                                                    | Personal Information                                                                                                    | Academics Detail                            | Test & Exam |
| $\bigcirc$                                                                                                    | 0                                                                                                    | 0                                           | 8           |
| You have two payment of<br>Print challan and pay at the<br>• Download Challan For<br>alBaraka<br>Provide us the details of the<br>• Payment Detail<br>• Print Test/Interview Lefe<br>• Print Admission Form | encarest branch of (Al Baraka Bar<br>bank · Payment By<br>easypaisa<br>e Bank/EasyPaisa in which you ha<br>( Verified ) | nk)<br>Easy Paisa<br>ave submitted the fees |             |

## **Test/Interview Date Letter**

| University of<br>Central Punjab                         |                                             |                       |             |
|---------------------------------------------------------|---------------------------------------------|-----------------------|-------------|
| Program Applied                                         | Personal Information                        | Academics Detail      | Test & Exam |
| <b>e</b>                                                | <b>e</b>                                    | <b></b>               | 8           |
| You have two payment of<br>Print challan and pay at the | pptions<br>nearest branch of (Al Baraka Bar | ık)                   | <b>D</b>    |
| <ul> <li>Download Challan For<br/>alBaraka</li> </ul>   | bank Payment By                             | Easy Paisa 🤌          |             |
| Provide us the details of the                           | e Bank/EasyPaisa in which you ha            | ve submitted the fees |             |
| Print Test/Interview Let     Print Admission Form       | ter                                         |                       |             |

You will have to click on **Print Test/Interview Letter**. Below is the Sample of Test/Interview Letter.

|                                                                                                    | Ref. No. 63 |
|----------------------------------------------------------------------------------------------------|-------------|
| Mr/Ms/Mrs ABDUL SAMAD                                                                                                    |             |
| Subject: Schedule for Admission Test - Fall 2017                                                                                                    |             |
| Dear Applicant                                                                                                    |             |
| We thank you for submitting your application for admission in Bachelor of Business Administration (BBA), at the University of Central Punjab.                                                                                       |             |
| The schedule for your admission test is given below.                                                                                                    |             |
| Test: WEDNESDAY SEPTEMBER 20, 2017 at 09:00 AM at ROOM - 114                                                                                                    |             |
| Username: 63976                                                                                                    |             |
| Password:                                                                                                    |             |
| Please note that this letter is NOT an offer of admission                                                                                                    |             |
| Important Instructions:                                                                                                    |             |
| On the day of admission test, please bring<br>- Your Original OlICI (or any other photo ID Document as Driving License /Matriculation Certificate or Passport)<br>- This letter<br>- Stationery (pen, pencil, sharpener and eraser) |             |
| Please Do not carry cell phones, calculator, eatables or any help material                                                                                                    |             |
| If you have any guery please feel free to contact us at 042-35880007 (Ext. 137, 140). We look forward to seeing you on the day of test.                                                                                             |             |
| Sincerely,                                                                                                    |             |
| Registrar                                                                                                    |             |
|                                                                                                    |             |

### **General Guidelines**

- The asterisk sign (\*) means that the fields are compulsory to fill. Without entering the details in the requisite field, form will not proceed further.
- Academic Detail will not be completed if any of your educational information is missing. You have to start adding your academic details form **Matriculation**.
- Once you have filled your form completely, re-check before submitting it. No changes can be made after submission.
- Check the green ticks in the upper bar of your Login Home Page to see if all your information is completed. Click on the 'Print Admission Form' to view the submitted form.
- Using the username and password, please make sure that your personal information is correct. In case of discrepancy, contact UCP Admissions Office.
- If you are paying online, wait for 2 days for payment verification to view your test date.

In case of any discrepancy and further information, send an email to <u>admissions@ucp.edu.pk</u>